## Fairfield County Auditor Real Estate/GIS

How to Use Buffer Tool September 16, 2022

## Introduction

This is a Presentation by the County Auditor on How to Use the Buffer Tool on the new website.

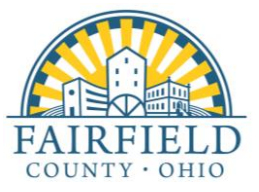

How to Use the Buffer Tool

https://realestate.co.fairfield.oh.us

Data searchable by Parcel Number, Owner Name
or Property Address

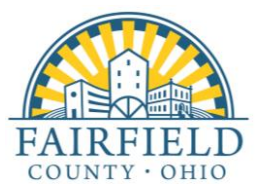

### Navigate to the area of interest, in this case Parcel No. 0535837500 (The Fairfield County Courthouse).

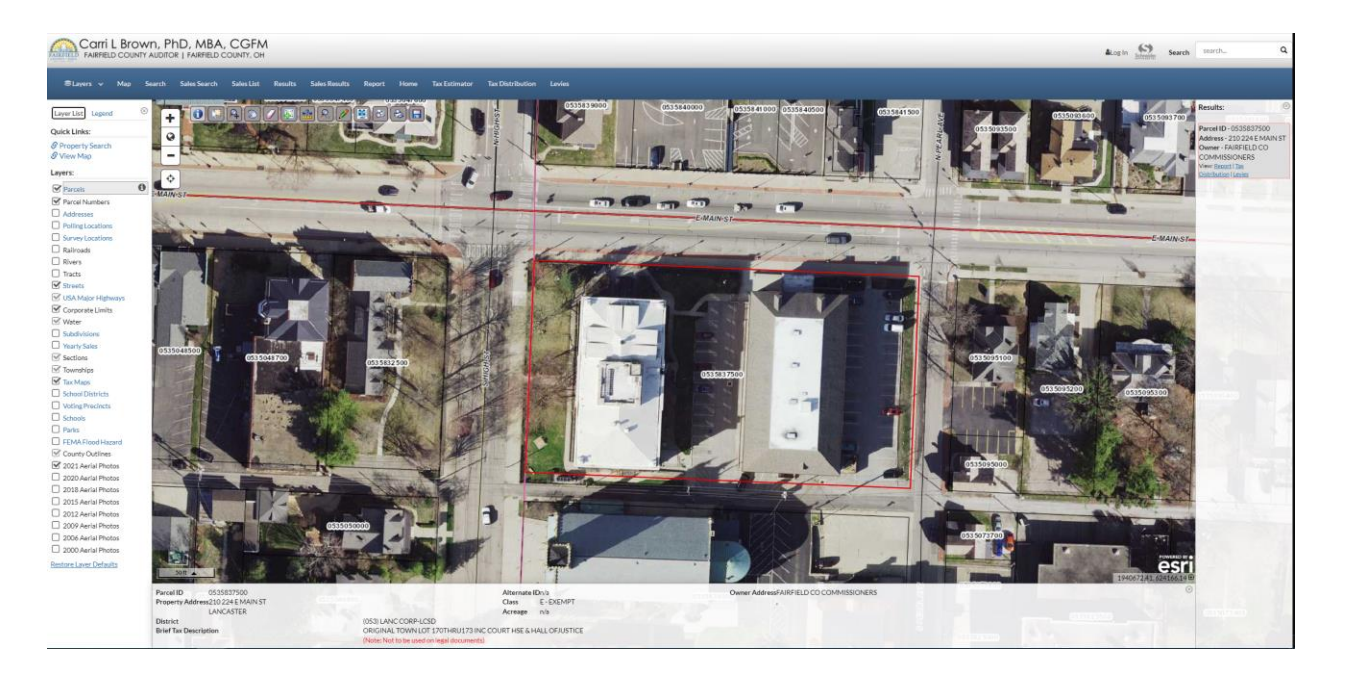

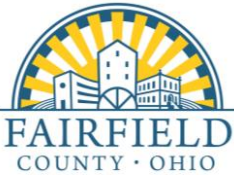

### 2. Once your parcel is selected, click on the "Spatial Selection Tool".

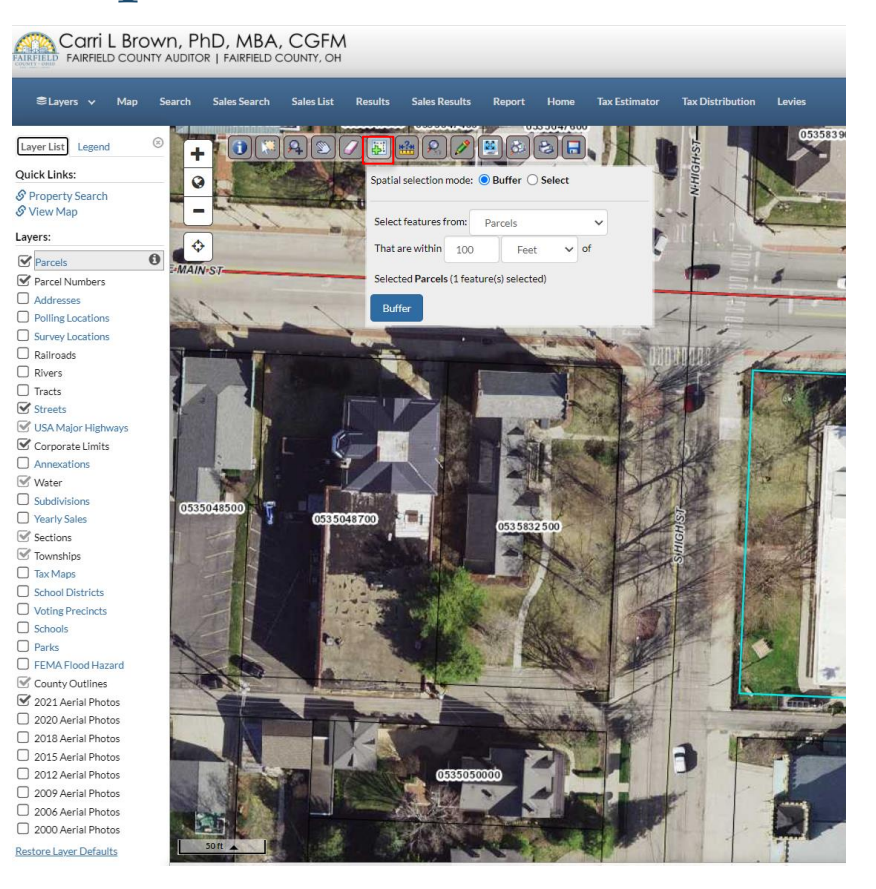

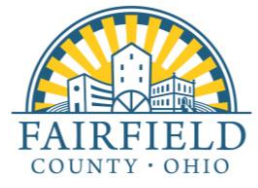

# 3. Select the distance for the buffer and then click on "Buffer".

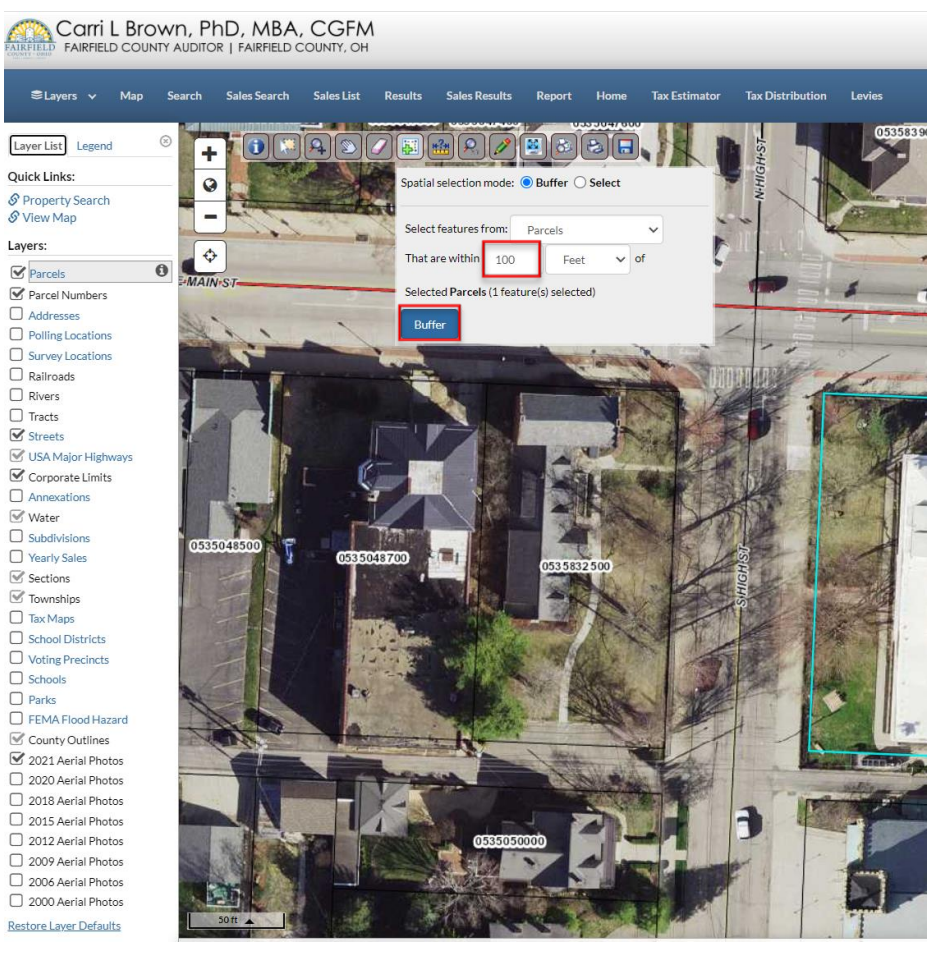

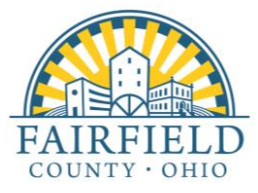

# 4. A green shadow will appear to show the 100-foot buffer around the selected parcel.

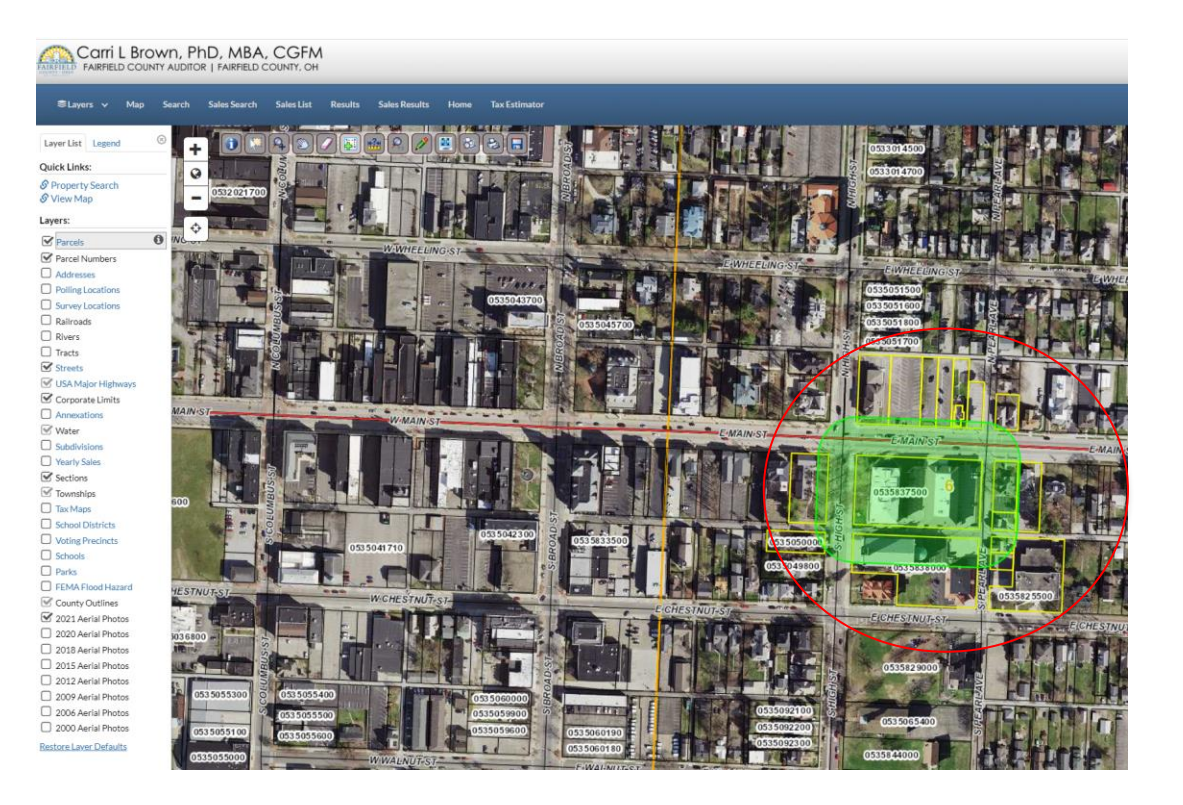

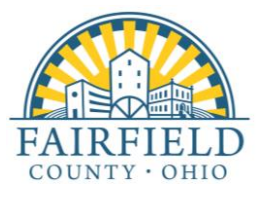

### 5. The results will be listed on the right side of screen. (You can scroll down through list.)

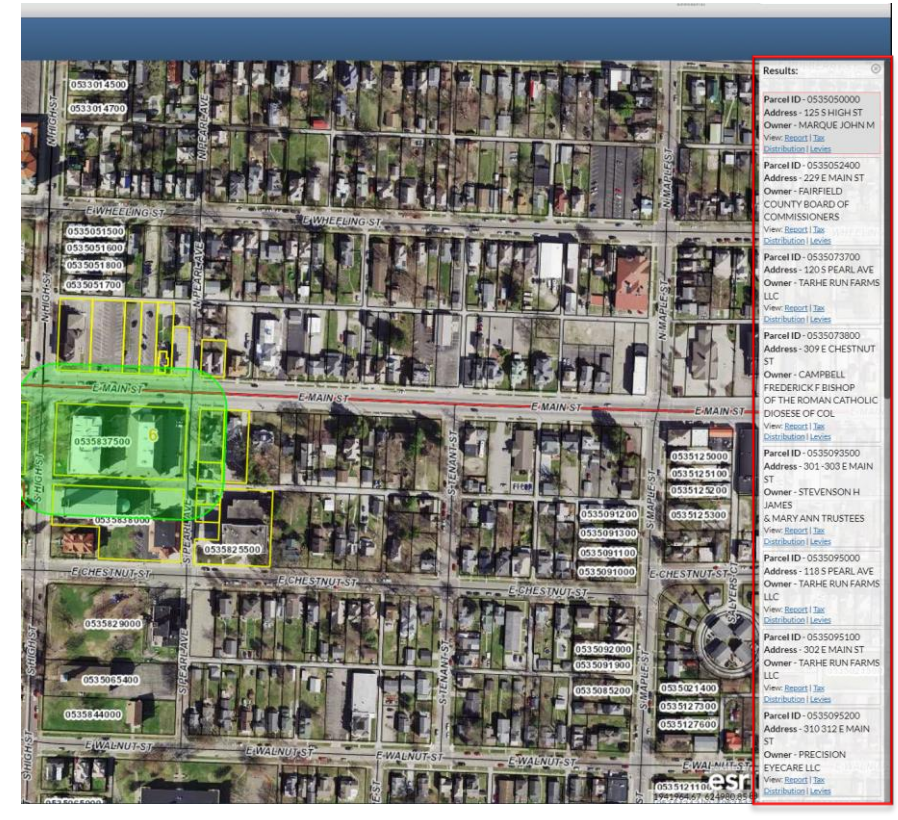

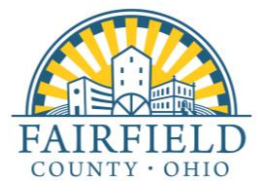

# 6. To view the complete list of results, click on the "Results" tab at the top of the screen.

Carri L Brown, PhD, MBA, CGFM Log In Schweder Search search... Q FAIRFIELD COUNTY AUDITOR | FAIRFIELD COUNTY, OH ⊜Layers ∨ Map Search Sales Search Sales List Results Sales Results Home Tax Estimator C 🚔 🌣 Information Parcel Results 18 Results EColumns ¥ Parcel ID 🗘 Owner 🖨 Property Address \$ City 🖨 Acres 🖨 0535050000 P MAROUE JOHN M 125 S HIGH ST 0 B 0535052400 FAIRFIELD COUNTY BOARD OF COMMISSIONERS 229 E MAIN ST 0 B 0535073700 P TARHE RUN FARMS LLC 120 S PEARL AVE LANCASTER 0 B 0535073800 CAMPBELL FREDERICK F BISHOP OF THE ROMAN CATHOLIC DIOSESE OF COL 309 E CHESTNUT ST LANCASTER 0 Fairfield County, OH 108 N High St 0535093500 STEVENSON H JAMES & MARY ANN TRUSTEES 301 - 303 E MAIN ST LANCASTER 0 Room 110 B 0535095000 P TARHE RUN FARMS LLC 118 S PEARL AVE LANCASTER 0 Lancaster, OH 43130 https://realestate.co.fairfield.o B 0535095100 P TARHE RUN FARMS LLC 302 F MAIN ST LANCASTER 0 B PRECISION EYECARE LLC 310 312 E MAIN ST LANCASTER 0 CAMPBELL FREDERICK F BISHOP OF THE ROMAN CATHOLIC DIOCESE OF COL 309 E CHESTNUT ST LANCASTER 0 B 0535825500 B 0535832500 FAIRFIELD COUNTY FOUNDATION THE 162 E MAIN ST LANCASTER 0 FAIRFIELD CO COMMISSIONERS 210 224 E MAIN ST 0 B 0535837500 LANCASTER CAMPBELL FREDERICK F BISHOP OF THE ROMAN CATHOLIC DIOCESE OF COL 132 S HIGH ST 0 B 0535838000 LANCASTER Þ 0535839000 FAIRFIELD CO COMMISSIONERS 108 N HIGH ST LANCASTER 0 B 0535840000 FAIRFIELD CO COMMISSIONERS 108 N HIGH ST LANCASTER 0 B 0535840500 BD OF CO COMMISSIONERS 221 E MAIN ST LANCASTER 0 B 0535841000 BD OF CO COMMISSIONERS 221 E MAIN ST LANCASTER 0 Fairfield County Audito Carri L Brown, PhD, MBA, CGFM Þ 0535841500 BD OF CO COMMISSIONERS 233 E MAIN ST 0 (740) 652-7030 0538505240 FAIRFIELD COUNTY BOARD OF COMMISSIONERS 227 E MAIN ST 0 Real Estate (740) 652-7030 GIS (740) 652-7055 Export Data Fields 18 Results Map Room Select export file format: (740) 652-7060 Excel (.xlsx) × Announcements Download How to use the Beacon site - view Demo Videos

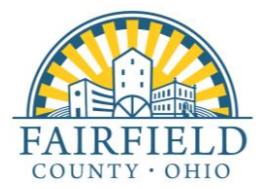

## 7. To Export the results, click on "Download" at the bottom of screen.

| Carri L Brown, PhD, MBA, CGFM<br>FAIRFIELD COUNTY AUDITOR   FAIRFIELD COUNTY, OH |                                                                         |                     | ALog In Starth Search Q |                            |                                                                   |
|----------------------------------------------------------------------------------|-------------------------------------------------------------------------|---------------------|-------------------------|----------------------------|-------------------------------------------------------------------|
| ⊜Layers ∨ Map                                                                    | Search Sales Search Sales List Results Sales Results Home Tax Estimator |                     |                         |                            |                                                                   |
| □Parcel Results                                                                  |                                                                         |                     |                         | 8 Results                  | Information                                                       |
| Parcel ID 🗢                                                                      | Owner 🗢                                                                 | Property Address 🗢  | City 🖨                  | Acres 🗢                    |                                                                   |
| 0535050000                                                                       | P MARQUE JOHN M                                                         | 125 S HIGH ST       |                         | 0                          |                                                                   |
| 0535052400                                                                       | FAIRFIELD COUNTY BOARD OF COMMISSIONERS                                 | 229 E MAIN ST       |                         | 0                          |                                                                   |
| 0535073700                                                                       | TARHE RUN FARMS LLC                                                     | 120 S PEARL AVE     | LANCASTER               | 0                          |                                                                   |
| 0535073800                                                                       | P CAMPBELL FREDERICK F BISHOP OF THE ROMAN CATHOLIC DIOSESE OF COL      | 309 E CHESTNUT ST   | LANCASTER               | 0                          | Fairfield County, OH                                              |
| 0535093500                                                                       | STEVENSON H JAMES & MARY ANN TRUSTEES                                   | 301 - 303 E MAIN ST | LANCASTER               | 0                          | 108 N High St<br>Room 110                                         |
| <u>0535095000</u>                                                                | TARHE RUN FARMS LLC                                                     | 118 S PEARL AVE     | LANCASTER               | 0                          | Lancaster, OH 43130                                               |
| 0535095100                                                                       | TARHE RUN FARMS LLC                                                     | 302 E MAIN ST       | LANCASTER               | 0                          | https://realestate.co.fairfield.o<br>h.us/                        |
| 0535095200                                                                       | PRECISION EYECARE LLC                                                   | 310 312 E MAIN ST   | LANCASTER               | 0                          |                                                                   |
| 0535825500                                                                       | CAMPBELL FREDERICK F BISHOP OF THE ROMAN CATHOLIC DIOCESE OF COL        | 309 E CHESTNUT ST   | LANCASTER               | 0                          | AR                                                                |
| <u>0535832500</u>                                                                | FAIRFIELD COUNTY FOUNDATION THE                                         | 162 E MAIN ST       | LANCASTER               | 0                          | 10-martin                                                         |
| 0535837500                                                                       | FAIRFIELD CO COMMISSIONERS                                              | 210 224 E MAIN ST   | LANCASTER               | 0                          |                                                                   |
| <u>0535838000</u>                                                                | P CAMPBELL FREDERICK F BISHOP OF THE ROMAN CATHOLIC DIOCESE OF COL      | 132 S HIGH ST       | LANCASTER               | 0                          |                                                                   |
| 0535839000                                                                       | FAIRFIELD CO COMMISSIONERS                                              | 108 N HIGH ST       | LANCASTER               | 0                          |                                                                   |
| 0535840000                                                                       | FAIRFIELD CO COMMISSIONERS                                              | 108 N HIGH ST       | LANCASTER               | 0                          |                                                                   |
| 0535840500                                                                       | BD OF CO COMMISSIONERS                                                  | 221 E MAIN ST       | LANCASTER               | 0                          | and the second second                                             |
| <u>0535841000</u>                                                                | BD OF CO COMMISSIONERS                                                  | 221 E MAIN ST       | LANCASTER               | 0                          | Fairfield County Auditor                                          |
| 0535841500                                                                       | BD OF CO COMMISSIONERS                                                  | 233 E MAIN ST       |                         | 0                          | Carri L Brown, PhD, MBA, CGFM<br>(740) 652-7030                   |
| 0538505240                                                                       |                                                                         | 227 E MAIN ST       |                         | 0                          | Real Estate<br>(740) 652-7030<br>GIS                              |
| ■Export Data Fiel                                                                |                                                                         | 1                   | 8 Results               | (740) 652-7055             |                                                                   |
| Select export file form                                                          |                                                                         |                     |                         | Map Room<br>(740) 652-7060 |                                                                   |
| Download                                                                         |                                                                         |                     |                         |                            | Announcements<br>How to use the Beacon site – view<br>Demo Videos |

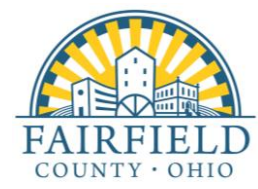